## 3.14 การติดตั้งโปรแกรม KMUTT-LM บนเครื่อง Client

การติดตั้งโปรแกรม KMUTT-LM บนเครื่อง Client มีขั้นตอนการทำงานดังต่อไปนี้

1. ดำเนินการติดตั้ง Java Development Kit (JDK) หรือ Java Runtime Environment (JRE)

version 1.6 ในเครื่อง Client

2. คัคลอกโฟลเคอร์ LM มาไว้ที่เครื่อง Client (ขึ้นอยู่กับแต่ละสถาบัน) ในที่นี้จะใช้โฟลเคอร์ LM v.2.3.1(2019100701) คังรูปที่ 99

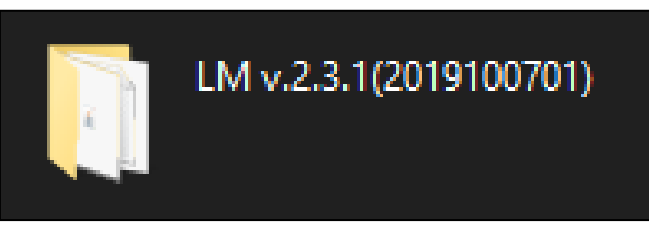

รูปที่ 99 รูปแสคงโฟลเคอร์ LM

3. เปิดเข้าไปที่โฟลเดอร์ที่กัดลอกมาตามข้อ 2 แล้ว Double click ที่ไฟล์ lm.bat เพื่อเริ่มการ

ทำงาน คังรูปที่ 100

| - I 🖸 📕 🗸 I L               | M v.2.3.1(2019100701)   |                        |               |                                  |                                               |              |                             |                                               |     |
|-----------------------------|-------------------------|------------------------|---------------|----------------------------------|-----------------------------------------------|--------------|-----------------------------|-----------------------------------------------|-----|
| File Home                   | Share View              |                        |               |                                  |                                               |              |                             |                                               |     |
| Pin to Quick Copy<br>access | Paste                   | Move Copy<br>to v to v | Delete Rename | New i<br>Pasy a<br>New<br>folder | item <del>+</del><br>access <del>+</del><br>F | Properties   | Open 👻 📑<br>Edit<br>History | Select all<br>Select none<br>Invert selection |     |
| CI                          | ipboard                 | Orga                   | nize          | New                              |                                               | Open         |                             | Select                                        |     |
| ← → • ↑                     | → LM v.2.3.1(2019100701 | )                      |               |                                  |                                               |              |                             |                                               | ~ Ū |
| 🖈 Quick access              | Name                    |                        | Date m        | nodified                         | Туре                                          |              | Size                        |                                               |     |
|                             | config                  |                        | 10/16/        | 2019 10:39 AM                    | File folde                                    | 21           |                             |                                               |     |
| i OneDrive                  | h lib                   |                        | 10/7/2        | 019 2:35 PM                      | File folde                                    | er           |                             |                                               |     |
| This DC                     | 📊 media                 |                        | 10/7/2        | 019 2:35 PM                      | File folde                                    | er           |                             |                                               |     |
| = msrc                      | neta                    |                        | 10/10/        | 2019 10:00 AM                    | File folde                                    | er           |                             |                                               |     |
| 🚅 Network                   | EmailLog.txt            |                        | 9/23/2        | 019 11:55 AM                     | Text Doc                                      | ument        | 1 KB                        |                                               |     |
|                             |                         |                        | 10/16/        | 2010.0-00.014                    | Tort Doc                                      | umont        | 42 V D                      |                                               |     |
|                             | 💿 Im.bat                |                        | 7/12/2        | 013 2:34 PM                      | Window                                        | s Batch File | 1 KB                        |                                               |     |
|                             | <i>«</i>                |                        | 10/7/2        | 010 0.10 0.4                     | F                                             |              | 7 001 1/10                  |                                               |     |
|                             | LMDaemon.pol            | icv                    | 3/12/2        | 009 3:17 PM                      | POLICY                                        | File         | 1 KB                        |                                               |     |
|                             | Imdaemon.pror           | erties                 | 3/21/2        | 012 1:32 PM                      | PROPER                                        | IES File     | 1 KB                        |                                               |     |
|                             | Iog/i properties        |                        | 11/2/2        | 016 2:26 DM                      | DRODER                                        |              | 1 KB                        |                                               |     |
|                             | iog jiproperies         |                        |               |                                  | - HOPEN                                       |              |                             |                                               |     |
|                             |                         |                        |               |                                  |                                               |              |                             |                                               |     |

รูปที่ 100 รูปแสคงไฟล์ในโฟลเคอร์ที่กัดลอกมา

| Last modified on | Document filename                         |   | Page    |
|------------------|-------------------------------------------|---|---------|
| 24/10/2019       | คู่มือการติดตั้งระบบห้องสมุดอัตโนมัติ.pdf | 2 | 80 (86) |

4. เมื่อเริ่มต้นการใช้งานครั้งแรก ระบบจะแสดงหน้าจอ Command Prompt เพื่อสร้างไฟล์

config.xml ดังรูปที่ 101

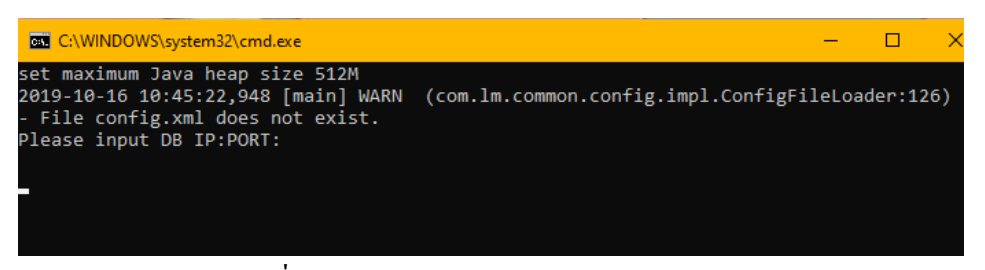

รูปที่ 101 รูปแสดงหน้าจอ Command Prompt

5. กรอกชื่อผู้ใช้สำหรับการเข้าใช้งานฐานข้อมูล ในที่นี้ใช้ Imstaff แล้วกค Enter เพื่อกรอก รหัสผ่านสำหรับการเข้าใช้งานฐานข้อมูล แล้วกค Enter อีกครั้ง คังรูปที่ 102

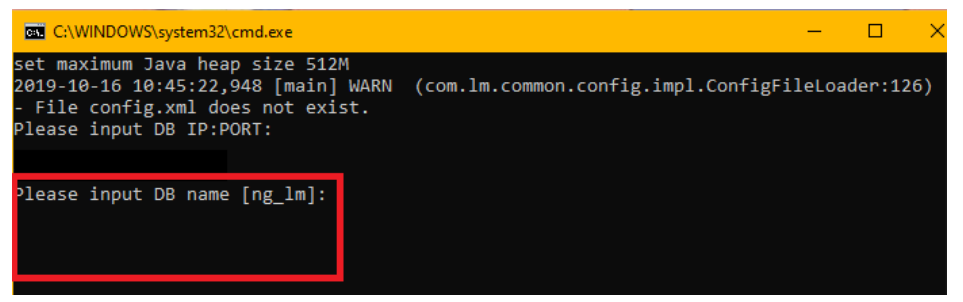

รูปที่ 102 รูปแสดงการกรอกข้อมูลชื่อผู้ใช้และรหัสผ่าน สำหรับการใช้งานฐานข้อมูล

6. กรอก Database Schema โดยในที่นี้จะใช้ LMINST ดังรูปที่ 103

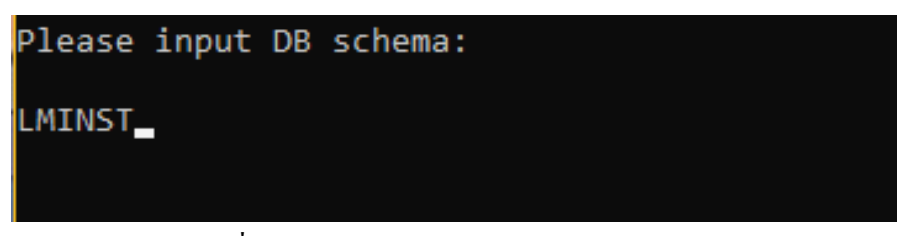

รูปที่ 103 รูปแสดงการกรอก Database schema

7. กรอก Username ของ Database ดังรูปที่ 104

| Last modified on | Document filename                         | Version | Page    |
|------------------|-------------------------------------------|---------|---------|
| 24/10/2019       | กู่มือการติดตั้งระบบห้องสมุดอัตโนมัติ.pdf | 2       | 81 (86) |

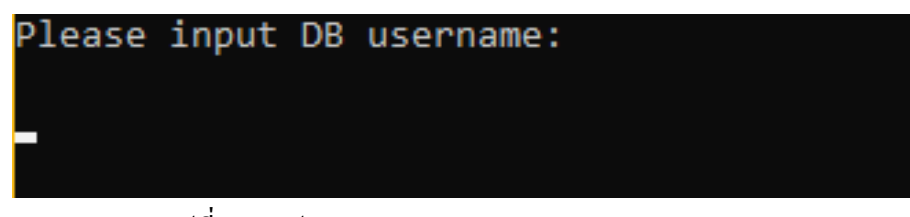

รูปที่ 104 รูปแสดงการกรอก Username ของ Database

8. กรอก Password ของ Database ดังรูปที่ 105

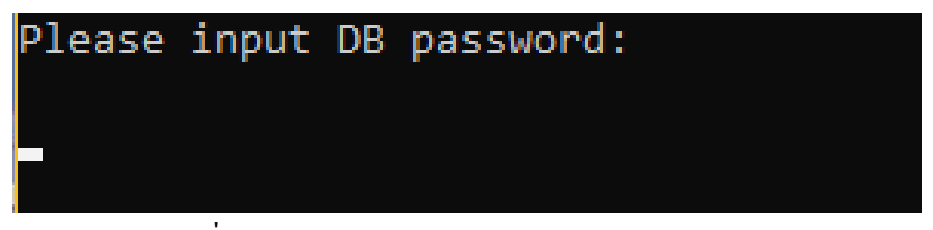

รูปที่ 105 รูปแสดงการกรอก Password ของ Database

9. กรอก Branch สำหรับการใช้งานโปรแกรม ซึ่งได้มาจากตาราง BRANCH ใน Database

## ดังรูปที่ 106

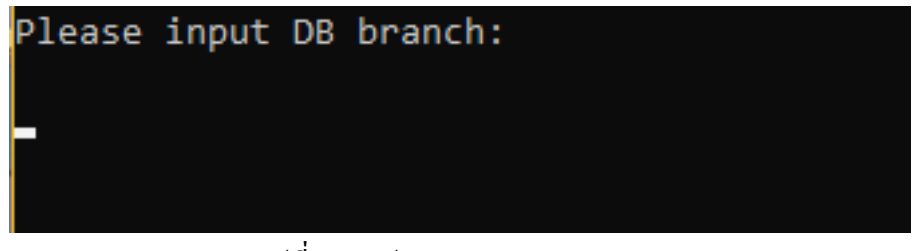

รูปที่ 106 รูปแสดงการกรอก Branch

10. กรอก Location สำหรับการใช้งานโปรแกรม ซึ่งได้มาจากตาราง LOCATION

ใน Database คังรูปที่ 107

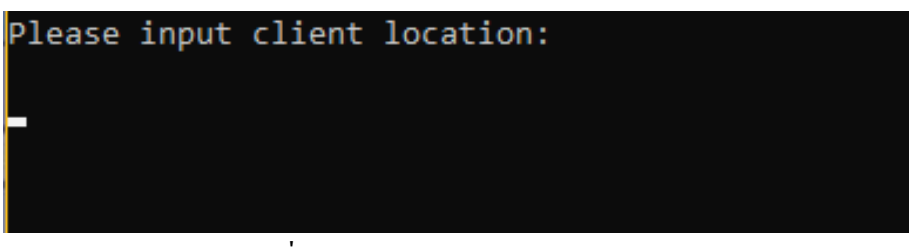

รูปที่ 107 รูปแสดงการกรอก Location

| Last modified on | Document filename                         | Version | Page    |
|------------------|-------------------------------------------|---------|---------|
| 24/10/2019       | กู่มือการติดตั้งระบบห้องสมุดอัดโนมัติ.pdf | 2       | 82 (86) |

11. หลังจากที่กรอกข้อมูลเสร็จเรียบร้อยแล้ว ระบบจะสร้างไฟล์ config.xml อยู่ที่โฟลเดอร์ config ให้โดยอัตโนมัติ ผู้ปฏิบัติงานสามารถตรวจสอบและแก้ไขความถูกต้องก่อนดำเนินการในขั้นตอนต่อไป

12. ให้ผู้ปฏิบัติงานดำเนินการแก้ไขข้อมูล ที่ใช้สำหรับการติดต่อกับฐานข้อมูล ที่ไฟล์

config.xml โดยจะประกอบด้วย

- BuildVersion คือ เวอร์ชันของระบบ ได้จากมาตาราง LMCONFIG ของฐานข้อมูล
- Branch คือ รหัสของสาขา ได้มาจากตาราง BRANCH ของฐานข้อมูล
- Location คือ รหัสของสถานที่ ได้มาจากตาราง LOCATION ของฐานข้อมูล
- DB2\_IP คือ หมายเลข IP Address ของ Server
- PORT คือ Port ที่ใช้สำหรับเชื่อมต่อกับฐานข้อมูล ในที่นี้คือ 50001
- DBNAME คือชื่อฐานข้อมูล
- Schemas กำหนดให้เป็น LMINST
- IP คือหมายเลข IP Address ของ Webserver
- Login คือ ENCODED\_CREDENTIAL จะถูกสร้างโดยระบบเมื่อสร้างไฟล์

config.xml ครั้งแรก

13. เมื่อแก้ไขข้อมูลเรียบร้อยแล้วให้เปิดไฟล์ lm.bat อีกครั้ง หากคำเนินการติดตั้งสมบูรณ์ ระบบจะแสดงหน้าจอโปรแกรม ดังรูปที่ 108

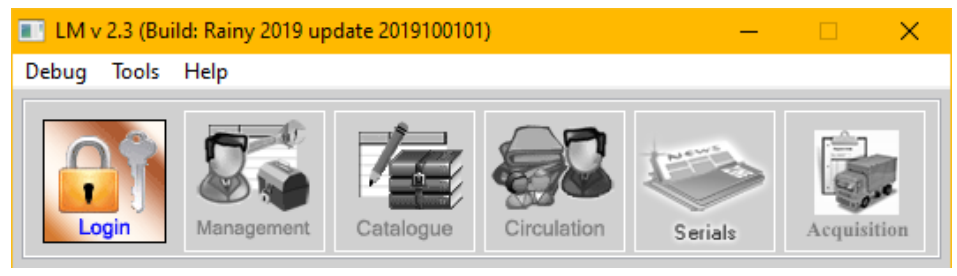

รูปที่ 108 รูปแสดงหน้าจอของโปรแกรม KMUTT-LM

| Last modified on | Document filename                         |   | Page    |
|------------------|-------------------------------------------|---|---------|
| 24/10/2019       | กู่มือการติดตั้งระบบห้องสมุดอัตโนมัติ.pdf | 2 | 83 (86) |

## 14. หากดำเนินการติดตั้งไม่สมบูรณ์ ระบบจะแสดงหน้าจอ Command Prompt

ดังรูปที่ 109

| C:\WINDOWS\system32\cmd.exe                                                                                            |
|----------------------------------------------------------------------------------------------------|
| set initial Java heap size 256M                                                                                        |
| set maximum Java neap size sizen<br>2019 09 10 10-22:49 205 [main] EPPOP (com ]m ControlConton:145). Unspecified oppor |
| java lang NumberEngenstExcention: For input string: "F"                                                                |
| at java.lang.NumberFormatException.forInputString(NumberFormatException.java:48)                                       |
| at java.lang.Integer.parseInt(Integer.java:449)                                                                        |
| at java.lang.Integer.parseInt(Integer.java:499)                                                                        |
| at com.lm.common.lmoperator.text.Crypto.dCode10(Crypto.java:65)                                                        |
| at com.lm.common.config.impl.ConfigFileLoader.loadValue(ConfigFileLoader.java:71)                                      |
| at com.lm.common.config.AttributeFile.initial(AttributeFile.java:109)                                                  |
| at com.lm.common.config.Config.loadFile(Config.java:191)                                                               |
| at com.lm.common.config.Config.initial(Config.java:137)                                                                |
| at com.lm.ControlCenter.prepareConfiguration(ControlCenter.java:113)                                                   |
| at com.lm.ControlCenter.main(ControlCenter.java:79)                                                                    |
| Exception in thread "main" java.lang.NullPointerException                                                              |
| at com.lm.common.config.model.ConfigRecord.getSoundFile(ConfigRecord.java:115)                                         |
| at com.im.common.config.config.getSoundFile(config.java:504)                                                           |
| at com.lm.common.misc.Messenger.getSound(Messenger.java:268)                                                           |
| at com.im.common.misc.Messenger.checksoundcode(Messenger.java:255)                                                     |
| at comilm.common.misc.messenger.showcuscom(messenger.java.co)                                                          |
| at com im controlCenter .preparecontrolCenter java.135)                                                                |
| Press any key to continue                                                                                              |
|                                                                                                    |

รูปที่ 109 รูปแสดงผล ถ้าหากการติดตั้งไม่สมบูรณ์

15. หากการติดตั้งไม่สมบูรณ์ ผู้ปฏิบัติงานจำเป็นต้องตรวจสอบข้อผิดพลาดที่แสดงบนหน้าจอ Command Prompt แล้วดำเนินการแก้ไขข้อผิดพลาดดังกล่าว โดยการตรวจสอบข้อมูลที่ไฟล์ config.xml ให้ ถูกต้องและครบถ้วน

16. หลังจากที่แก้ไขข้อผิดพลาดเรียบร้อยแล้ว ให้ผู้ปฏิบัติงานดำเนินการตามข้อ 3 ใหม่อีกครั้ง

หลังจากที่ผู้ปฏิบัติงานได้ดำเนินการติดตั้งโปรแกรม KMUTT-LM บนเครื่อง Client และสามารถเปิดใช้ งานได้แล้ว ขั้นตอนต่อไปเป็นการเตรียมข้อมูลที่ใช้ในระบบห้องสมุดอัตโนมัติ ได้แก่ ข้อมูลบรรณานุกรม (Bibliographic Record), ข้อมูลระเบียนฉบับ (Item Record), ข้อมูลสมาชิกห้องสมุด (Patron Record), ข้อมูลกฎ การยืมคืน (Loan rule), การกำหนดสาขา (Branch), การกำหนดสถานที่ (Location), การกำหนดวันที่ปิด ให้บริการ (Days closed) และเวลาที่เปิดให้บริการ (Hours open) ซึ่งจะเป็นส่วนของการอบรมการใช้งานระบบ ห้องสมุดอัตโนมัติ (KMUTT-LM) ต่อไป

| Last modified on | Document filename                         | Version | Page    |
|------------------|-------------------------------------------|---------|---------|
| 24/10/2019       | กู่มือการติดตั้งระบบห้องสมุดอัตโนมัติ.pdf | 2       | 84 (86) |